# **10 Minutes of Code**

TI-84 PLUS CE-T MED TI-INNOVATOR<sup>™</sup> Rover

### KAPITEL 5: ÖVNING 1

LÄRARKOMMENTARER

## Kapitel 5: Rover's sensorer

I denna första aktivitet för kapitel 5 lär du dig att arbeta i programeditorn och skriva ett program som får TI-Innovator™ Rover att röra sig.

# Övning 1: Testa Rovers avståndsmätare

#### Syfte:

- Använda programeditorn hos TI-84 Plus CE-T
- Använda kommandot Send( för att ANSLUTA TI-Innovator Rover till hubben.

På framsidan av TI-Innovator Rover finns en sensor som kallas *Ultrasonic Ranger*. Den mäter med ultraljud avståndet till ett objekt framför Rover. Denna information kan användas för att styra Rovers rörelse. Om Rover kommer för nära ett hinder kan den programmeras att ändra riktning för att undvika hindret.

Först ska vi skriva ett testprogram för att undersöka hur avståndsmätaren fungerar och i nästa övning ska vi sedan använda den informationen för att styra Rovers rörelser.

Lärarkommentar: Ibland benämnd som en "rörelsesensor", beräknar avståndsmätaren helt enkelt avståndet till ett objekt. När detta avstånd ändras kan förändringen tolkas som "rörelse" eller förflyttning.

Programmet kommer att läsa av Rover's avståndsvärde och visa värdet på räknarskärmen. Rover kommer inte att röra sig i detta program. Du kan istället röra handen framför Rover eller hålla den i dina händer och rikta den mot olika hinder och sedan iaktta mätningarna.

### Starta testprogrammet

 Döp programmet till ROVER51. Det börjar med kommandot ClrHome. Lägg därefter till kommandot Send ("CONNECT RV") från prgm > Hub > Rover (RV)...

### Huvudloopen

Vi använder en **While**-loop för att styra programmet. När det avlästa avståndet är mindre än ett visst värde så avslutas programmet. Vi använder variabeln **D** för att registrera det uppmätta avståndet.

- 2. Initiera D till 1.
- 3 Välj **While** från **prgm > CT-**menyn. Koda så att **While**-loopen fortsätter så länge som **D** är större än 0,1.

### Loopkroppen

 Kommandot READ RV.RANGER hittar du här: prgm > Hub > Rover (RV)... > Read RV Sensors....

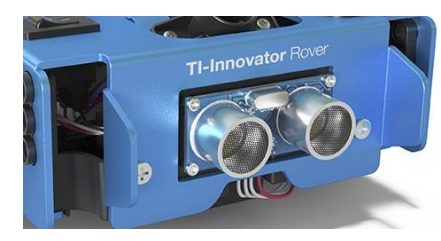

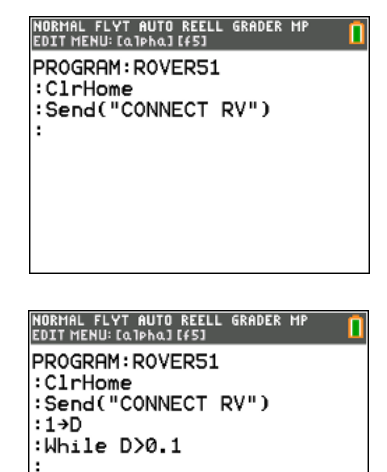

#### IORMAL FLYT AUTO REELL GRADER MP

Rover (RV) 1:Drive RV... 2:Read RV Sensors... 3:RV Settings... 4:Read RV Path... 5:RV Color... 6:RV Setup... 7:RV Control... 8:Send("CONNECT RV") 9:Send("DISCONNECT RV")

# 10 Minutes of Code

TI-84 PLUS CE-T MED TI-INNOVATOR<sup>™</sup> Rover

#### 5. Välj Send("READ RV.RANGER").

6. Lägg n u till kommandona:

Get(D) Wait 0.25

Till loopkroppen.

För att få ett värde från en sensor krävs både **Send("READ...")**-kommandot för att få ett värde från sensorn till hubben och **Get()** kommandot för att få värdet från hubben till räknaren. **Wait .25**-kommandot används för att sakta ner operationen och göra värdena lättare att läsa av och förstå.

#### Visa värdet

- 7. Vi använder ett **Output()**-kommando för att visa värdet hos **D** i en bestämd position på räknarskärmen.
- 8. Lägg till ett E**nd**-kommando.

Lärarkommentar: Värdet som visas är inte alltid korrekt. Om ett visat värde har många siffror och nästa värde som visas bara några få siffror, innebär det att endast ett fåtal av det tidigare värdet fortfarande visas. Detta problem kan fixas till på två sätt:

*Enkla sättet*: Lägg **ClrHome** -kommando innan **Output**-satsen och efter **Wait** satsen.

## Det eleganta sättet: Output(5,3,toString(D)+"

Detta eliminerar flimret som orsakas av **ClrHome**-kommandot. +-tecknet betyder en sammanfogning (lägga ihop strängar). Mellanslagen tar bort släpande siffror från det tidigare värdet. **toString()**-kommandot finns i I/Omenyn.

### Kör programmet

9. När programmet körs så visar räknarskärmen ett värde. Rör din hand framför Rover så att den kan mäta olika avstånd. I vilken enhet är dessa avstånd uppmätta? När avslutas programmet?

*Svar*: Enheten är meter och programmet avslutas när avståndet är mindre än 0,1 m eller 10 cm.

NORMAL FLYT AUTO REELL GRADER HP EDIT MENU: GIPHAITS] PROGRAM:ROVER51 :ClrHome :Send("CONNECT RV") :1→D :While D>0.1 :Send("READ RV.RANGER") :Get(D) :Wait 0.25

| NORMAL FLYT AUTO REELL GRADER MP<br>EDIT MENU: [a]pha][f5] | ſ |
|------------------------------------------------------------|---|
| PROGRAM: ROVER51                                           |   |
| :ClrHome                                                   |   |
| Send("CONNECT RV")                                         |   |
| :1→D                                                       |   |
| :While D>0.1                                               |   |
| Send("READ RV.RANGER")                                     |   |
| :Get(D)                                                    |   |
| :Wait 0.25                                                 |   |
| :Output(5,3,D)                                             |   |
| :End                                                       |   |

").